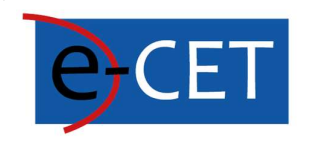

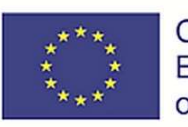

Co-funded by the Erasmus+ Programme of the European Union

# Príručka na používanie elektronických kurzov

Erasmus+ Project e-Courses for English Teachers 2020-1-SK01-KA226-SCH-094259

# Príručka na používanie elektronických kurzov

Martin Drlík

2021

### Erasmus+ Project e-Courses for English Teachers

2020-1-SK01-KA226-SCH-094259

Podpora Európskej komisie pri výrobe tejto publikácie nepredstavuje schválenie obsahu, ktorý odráža iba názory autorov, a Komisia nenesie zodpovednosť za akékoľvek použitie informácií v nej obsiahnutých.

Licencia (typ licencie: Uvedenie autora – Nekomerčné - Žiadne odvodené diela) môže byť použitá tretími stranami, pokiaľ sú dodržané licenčné podmienky. Akékoľvek materiály publikované v súlade s podmienkami licencie CC sú ako také jasne označené.

Všetky ochranné známky a názvy značiek uvedené v tejto publikácii a všetky uvedené ochranné známky a názvy značiek, ktoré môžu byť duševným vlastníctvom tretích strán, bezpodmienečne podliehajú ustanoveniam obsiahnutým v príslušnom zákone o ochranných známkach a iných súvisiacich znakoch. Samotné uvedenie ochrannej známky alebo názvu značky neznamená, že takáto ochranná známka alebo názov značky nie sú chránené právami tretích strán.

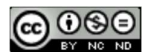

# Obsah

# Contents

| Obsah                                |
|--------------------------------------|
| E-learningový portál E-CET 4         |
| Personalizovaná nástenka             |
| Vývoj kurzu 5                        |
| Úprava tém v kurze                   |
| Pridanie súborov                     |
| Vytvorenie interaktívneho obsahu     |
| Výber viacerých správnych odpovedí11 |
| Otázka typu Drag and Drop            |
| Otázka typu Fill in the Blanks       |
| Otázka typu Mark the Words 17        |
| Otázka typu Drag into Text           |
| Otázka typu pravda/nepravda          |
| Vytvorenie testu                     |
| Vytvorenie otázok v banke otázok     |
| Viacnásobný výber                    |
| Otázka Pravda/Nepravda 28            |
| Priraďovací typ otázky               |
| Drag and Drop do textu               |
| Otázka typu krátka odpoveď 32        |
| Vnorený typ otázky                   |
| Zobrazenie výsledkov testov          |

# E-learningový portál E-CET

Systém riadenia výučby Moodle používaný počas projektu e-CET je dostupný na webovej adrese <u>https://ecet.aspektnd.sk/</u>.

E-learningové kurzy sú dostupné len pre registrovaných užívateľov. Samoregistrácia ešte nie je otvorená. Pre vytvorenie používateľského účtu je preto potrebné kontaktovať administrátora.

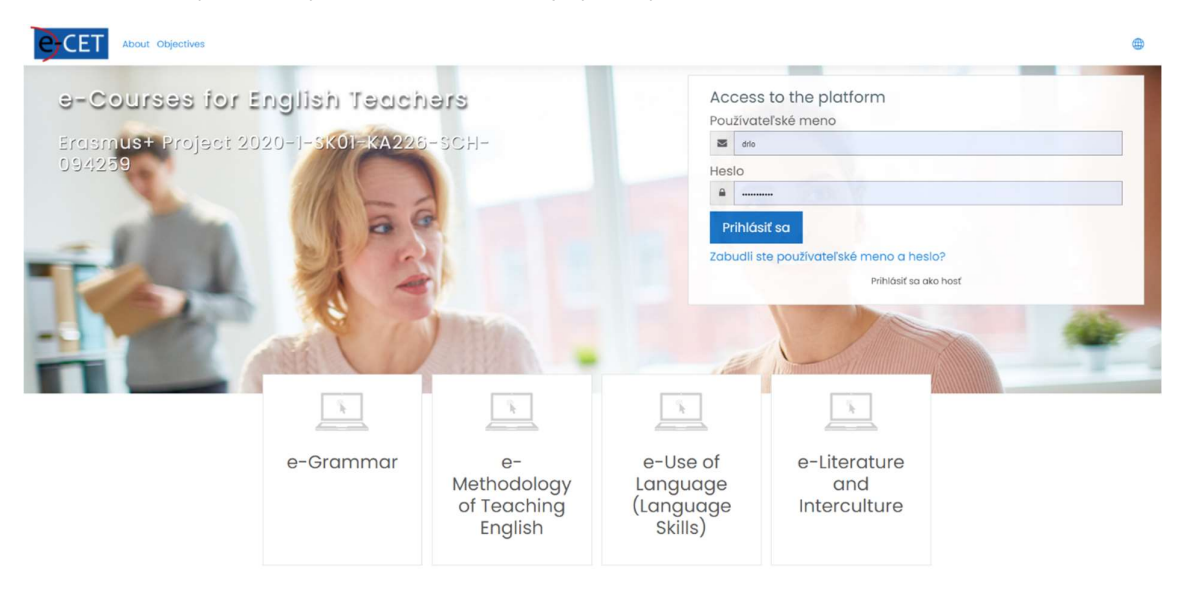

Ak máme používateľský účet, môžeme sa prihlásiť do systému. Vidíme personalizovanú nástenku, ktorá sa môže líšiť podľa pridelenej roly a preferencií jednotlivých používateľov. Zoznam kurzov, ku ktorým máme prístup alebo do ktorých sme už boli zapísaní, je zobrazený v hlavnej časti nástenky. Ak tam žiadne kurzy nevidíme, môžeme skúsiť zmeniť nastavenie filtra.

Ak vidíme kurz, môžeme naň kliknúť a zadať konkrétny kurz

# Personalizovaná nástenka

|                        | ojectives 🖶 🗘 🖓 🖓                                                                          | •  |
|------------------------|--------------------------------------------------------------------------------------------|----|
| (?) Dashboard          | Reset Dashboard for all users Blocks editing on                                            |    |
| f Site home            | Not calculated yet 🔽 15 / 0 🔔 18 😭 1                                                       |    |
| 🖽 Calendar             | Disk usoge(moodiedato) Active / suspended users Total courses Online users(last o minutes) |    |
| Private files          | Course overview                                                                            | -  |
| Content bank           | ▼ In progress ▼     Iii Lost accessed ▼     III Card ▼                                     | í. |
| St My active courses < | رکار کار کار کار کار کار                                                                   |    |
| ③ Site administration  | Workshop ***                                                                               | ٢  |
|                        | 100% complete                                                                              |    |

Poznámka: Kurz, ktorý plánujeme často používať, môžeme zvýrazniť pomocou odkazu v pravom hornom rohu plochy. Ak zvolíme možnosť S hviezdičkou, kurz bude vždy dostupný v najviditeľnejšej časti nástenky.

### Course overview

| ▼ Starred ▼                              |  |  |
|------------------------------------------|--|--|
|                                          |  |  |
|                                          |  |  |
| Workshop<br>TW99<br>Hidden from students |  |  |
| 100% complete                            |  |  |

Hlavnú stránku kurzu vidíme po kliknutí na názov kurzu. Kurzy vyvinuté počas projektu budú mať rovnakú štruktúru a usporiadanie. Ponuku vľavo je možné zbaliť pomocou ikony zvýraznenej oranžovým štvorcom.

Vzdelávací obsah je dostupný v centrálnej časti hlavnej stránky projektu. Odporúča sa rozdeliť obsah do logických celkov. Hovoríme im témy. Všetci tvorcovia kurzov alebo učitelia môžu pridávať, nahrádzať a odstraňovať témy.

| = eCET                | About Objectives         | 0 0 Q                       |
|-----------------------|--------------------------|-----------------------------|
| i≡ Course sections    |                          | 251                         |
| & Participants        |                          |                             |
|                       |                          |                             |
| <b>公</b> Competencies |                          | R C                         |
|                       |                          |                             |
| (?) Dashboard         |                          |                             |
| 🔂 Site home           | W99                      | ۵.                          |
| 🗰 Calendar            | Dashboard My courses W99 | Turn editing on             |
| Private files         |                          |                             |
| Content bank          | Topic I                  | Your progress               |
| Any active courses    |                          |                             |
| Site administration   |                          | Add an activity or resource |
|                       | Topic 2                  |                             |
|                       |                          | Add an activity or resource |

# Vývoj kurzu

Predtým, ako sa nám to podarí, však musíme zmeniť režim úprav kurzu. Inými slovami, musíme kliknúť na tlačidlo Zapnúť úpravy na pravej strane, aby sme otvorili režim úprav. Tento režim je dostupný iba pre používateľov v úlohe učiteľa alebo tvorcu kurzu.

# Úprava tém v kurze

Každá téma predstavuje samostatnú jednotku, ktorú je možné spravovať pomocou ponuky na pravej strane obrazovky. Tému môžeme upravovať, zvýrazňovať, skrývať pre študentov a mazať. Ak

potrebujeme zmeniť poradie tém, môžeme ich presunúť na konečné miesto pomocou ikony krížika na ľavej strane.

Názov témy môžeme premenovať aj priamo pomocou ikony pera vedľa názvu. Na potvrdenie zmien v tomto prípade musíme stlačiť Enter.

| + | Topic 1 🖉 | Edit ▼<br>◎ Edit topic                              |
|---|-----------|-----------------------------------------------------|
|   |           | Acd c     Highlight     Hide topic     Delete topic |
|   |           |                                                     |

Ak potrebujeme pridať ďalšie témy, môžeme použiť odkaz Pridať témy v pravom dolnom rohu.

| + | Topic 6 🖉 | Edit 👻                      |
|---|-----------|-----------------------------|
|   |           | Add an activity or resource |
|   |           | ① Add topics                |

Keď sa rozhodneme pridať ku konkrétnej téme akýkoľvek vzdelávací zdroj alebo aktivitu, musíme byť v režime úprav a následne použiť odkaz Pridať aktivitu alebo zdroj dostupný na pravej strane témy.

# Pridanie súborov

Najjednoduchší spôsob, ako nahrať súbory do vybranej témy, je nasledujúci:

- 1. Zapneme režim úprav pomocou tlačidla na pravej strane stránky hlavného kurzu.
- 2. Prejdeme na tému, kde by mal byť súbor umiestnený.
- 3. Otvoríme prehliadač súborov MS Windows.
- 4. Prejdeme do adresára so súborom, ktorý je potrebné presunúť.
- 5. Presunieme súbor myšou na správne miesto v kurze.

| +            | Topic 2 / |
|--------------|-----------|
|              |           |
| Mark as done |           |

Názov súboru môžeme zmeniť priamo pomocou ikony pera.

Nezabudnime stlačiť Enter na potvrdenie zmien.

Ak potrebujeme zmeniť ďalšie nastavenia, môžeme použiť ponuku Upraviť nastavenia na pravej strane.

| +                          | Topic 2 0 | Edit *                                                   |
|----------------------------|-----------|----------------------------------------------------------|
| + 😉 educational-resource 🖉 |           | Edit •<br>© Edit settings<br>• Move right<br>• Hide #rce |
| ÷                          | Topic 3 🖉 | 원 Duplicate<br>요 Assign roles<br>한 Delete dit ~          |

Zobrazí sa formulár so všetkými nastaveniami. Jednotlivé funkcie sú rozdelené do niekoľkých zbalených kategórií. Všetky ich môžeme rozbaliť pomocou odkazu na pravej strane. Nakoniec zmeny potvrdíme pomocou tlačidiel nižšie.

| Updating File in Topic 2®                  |                                                            |
|--------------------------------------------|------------------------------------------------------------|
| - General                                  |                                                            |
| Name                                       | educational-resource                                       |
| Description                                |                                                            |
|                                            | <ul> <li>Display description on course page (7)</li> </ul> |
| Select files                               | Files                                                      |
| Appearance                                 |                                                            |
| <ul> <li>Common module settings</li> </ul> |                                                            |
| Restrict access                            |                                                            |
| <ul> <li>Activity completion</li> </ul>    |                                                            |
| Tags                                       |                                                            |
| Competencies                               |                                                            |
|                                            | Save and return to course Save and display Cancel          |

Nezabudnime, že ak sme zmenili zdrojový súbor na našom počítači, musíme zopakovať všetky vyššie uvedené kroky, aby sme zmenený súbor nahradili v e-learningovom kurze.

# Vytvorenie interaktívneho obsahu

Vizuálne zaujímavejší obsah môžeme vytvárať pomocou unikátnej aktivity s názvom Interaktívny obsah. Interaktívny obsah je moderná aktivita, plne podporovaná webovým prehliadačom, ktorá poskytuje veľa možností, ako študentov zapojiť do učenia.

Používame ho na vytváranie testu s rôznymi typmi otázok. Nasledujúci obrázok ukazuje, ako môže výsledný test vyzerať.

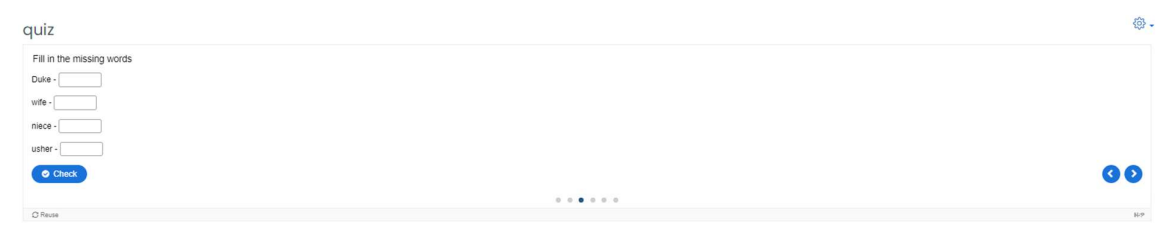

Výsledok ukazuje, koľko bodov študent získal.

quiz

| Your result:          |
|-----------------------|
| 8/15                  |
| Show solution C Retry |
|                       |

Pri vytváraní nového kvízu by sme mali postupovať podľa nasledujúcich krokov:

- 1. Režim úprav zapneme tlačidlom Zapnúť úpravy na pravej strane stránky hlavného kurzu.
- 2. Vyberieme tému, ku ktorej chceme pridať vzdelávací obsah.
- 3. Klikneme na odkaz Pridať aktivitu alebo zdroj pod vybranou oblasťou témy na pravej strane.

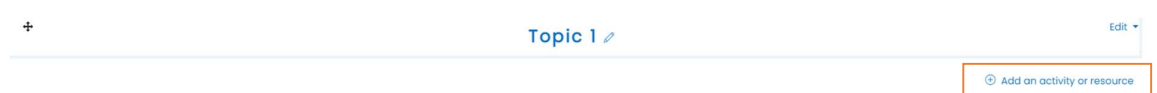

4. Zobrazí sa kontextové okno s dostupnými typmi zdrojov a aktivít. Vyberieme interaktívny obsah.

×

Add an activity or resource

| Search                       |                                      |                   |                    |                        |                          |  |
|------------------------------|--------------------------------------|-------------------|--------------------|------------------------|--------------------------|--|
| All Activities               | All Activities Resources Recommended |                   |                    |                        |                          |  |
| Contraction Assignment       | Book<br>☆ ①                          | Chat<br>☆         | Choice<br>☆ ①      | Database               | External tool            |  |
| Feedback       ☆             | <b>File</b><br>☆ ①                   | Folder            | ැ<br>Forum<br>යු ා | <b>Glossary</b><br>☆ 1 | <b>H∹?</b><br>H5P<br>☆ ① |  |
| MS content<br>package<br>☆ ① | Hoteractive<br>Content<br>☆ ①        | ©<br>Label<br>☆ ① | Lesson<br>☆ ①      | Page<br>☆ (j)          | ei<br>Quiz<br>☆ ①        |  |
| SCORM<br>package             | Gurvey<br>☆ ①                        | URL<br>☆ ①        | Wiki<br>☆ ①        | Workshop       ☆       |                          |  |

5. Zobrazí sa formulár s hlavnými nastaveniami aktivity.

- 6. Časť Popis môže zostať prázdna. Môžeme ju však efektívne využiť na poučenie žiakov a opísanie cieľa aktivity. Popis je možné zobraziť aj na hlavnej stránke kurzu pomocou zaškrtávacieho tlačidla Zobraziť popis na stránke kurzu.
- 7. Všetky kroky súvisiace s obsahom vzdelávania robíme v editore formulára.

Editor

8. Najprv musíme vybrať vhodný typ obsahu. V našom prípade vyberieme Quiz (Question Set).

| H-Phus Sel                                                 | ect content type                                                     | `       |
|------------------------------------------------------------|----------------------------------------------------------------------|---------|
| O Create                                                   | Content O Upload                                                     | 🕅 Pas   |
| Search f                                                   | or Content Types                                                     | Q       |
| All Conten<br>Show: P                                      | t Types<br>opular First Newest First A to Z                          |         |
| 25                                                         | Interactive Video<br>Create videos enriched with Interactions        | Get     |
| <b>*</b> ==                                                | Course Presentation<br>Create a presentation with interactive slides | Get     |
|                                                            | Multiple Choice<br>Create flexible multiple choice questions         | Details |
|                                                            | Quiz (Question Set)<br>Create a sequence of various question types   | Details |
| Roomen<br>Province<br>Roomen<br>Roomen<br>Roomen<br>Roomen | Fill in the Blanks<br>Create a task with missing words in a text     | Details |
|                                                            | Drag the Words<br>Create text-based drag and drop tasks              | Details |
|                                                            | Column<br>Organize H5P content into a column layout                  | 🔶 Get   |

- 9. Po automatickom obnovení časti formulára v časti Editor môžeme vidieť veľa možností. Povinné možnosti sú označené hviezdičkou. Našťastie môžeme mnohé možnosti ponechať nezmenené s predvolenými nastaveniami a v prípade potreby ich zmeniť neskôr.
- 10. Najprv pridáme názov sady otázok. Názov sa zobrazí na stránke hlavného kurzu ako odkaz, ktorý je priamo zameraný na kvíz.

| Question Set                                              |                            | 27              |
|-----------------------------------------------------------|----------------------------|-----------------|
| Title * Metadata<br>Used for searching, reports and copyr | ight information           |                 |
| Quiz introduction                                         |                            |                 |
| Background image                                          |                            |                 |
| An optional background image for the                      | Question set.              |                 |
| + Add                                                     |                            |                 |
| Progress indicator *                                      |                            |                 |
| Question set progress indicator style.                    |                            |                 |
| Dots 🗸                                                    |                            |                 |
| Page parcentage *                                         |                            |                 |
| Percentage of Total score required for                    | passing the quiz.          |                 |
| 50                                                        |                            |                 |
|                                                           |                            |                 |
| Questions *                                               |                            | Textual Default |
| 1. Loading 🛛 😵                                            | Question type *            |                 |
|                                                           | Library for this question. |                 |
| + ADD QUESTION                                            | - v                        | Copy 🕅 Paste    |
|                                                           |                            |                 |

- 11. Ak klikneme na malú ikonu šípky v blízkosti Úvod do kvízu, môžeme ľahko pridať potrebný úvodný text. Ostatné polia môžu zostať prázdne alebo vyplnené predvolenými hodnotami.
- 12. Samozrejme, môžeme zmeniť indikátor priebehu a nastaviť tam prah pre absolvovanie kvízu.

| Question Set                                              |  |
|-----------------------------------------------------------|--|
| tle * Metadata                                            |  |
| ed for searching, reports and copyright information       |  |
|                                                           |  |
| Quiz introduction                                         |  |
| Display introduction                                      |  |
| Title                                                     |  |
| This title will be displayed above the introduction text. |  |
|                                                           |  |
| Introduction text                                         |  |
| This text will be displayed before the quiz starts.       |  |
|                                                           |  |
| Start button text                                         |  |
| Start Quiz                                                |  |
| Packground image                                          |  |
| An optional background image for the introduction.        |  |
|                                                           |  |
| T Add                                                     |  |

13. Najdôležitejšia časť kvízu má názov Otázky. Ako vidíme na obrázku, pomocou kombinovaného poľa Typ otázky môžeme vytvoriť postupnosť otázok rôznych typov. Existuje šesť základných typov otázok.

| 1       Question type *         + ADD QUESTION       Library for this question.         -       -         -       -         Disable backwards navigation       -         This option will only allow you to move       Fill in the Blanks | 🕞 Сору | 🕅 Pa |
|----------------------------------------------------------------------------------------------------|--------|------|
| ADD QUESTION                                                                                                    | 🕞 Сору | 🕅 Pa |
| Disable backwards navigation This option will only allow you to move Fill in the Blanks                                                                                                    |        |      |
| This option will only allow you to move Fill in the Blanks                                                                                                    |        |      |
|                                                                                                    |        |      |
| Randomize questions     Mark the Words     Drag Text     True/False Question                                                                                                    |        |      |
| Number of questions to be shown:                                                                                                    |        |      |
| Create a randomized batch of questions from the total.                                                                                                    |        |      |

# Výber viacerých správnych odpovedí

Ako príklad vyberieme typ otázky s možnosťou viacerých odpovedí. Konečný vzhľad tohto typu otázok je nasledujúci.

# Quiz

Choose the correct form of the verbs in brackets.

Next year he [drive] his truck for twenty years.

| O will drive             |  |
|--------------------------|--|
| O will be driving        |  |
| • will have been driving |  |
| Check                    |  |

Obrázok 1 Otázka s jednou správnou odpoveďou.

Ak je odpoveď správna, kvíz zobrazí nasledujúcu spätnú väzbu.

# Quiz

| Choose the correct form of the verbs in brackets.<br>Next year he [drive] his truck for twenty years. |
|----------------------------------------------------------------------------------------------------|
| will drive                                                                                            |
| will be driving                                                                                       |
| ✓ will have been driving                                                                              |
| 1/1                                                                                                   |

Vidíme, že zvyšok formulára sa zmenil podľa zvoleného typu otázky.

Začneme názvom otázky, ktorý bude viditeľný v ponuke vľavo. Následne do poľa Otázka pridáme samotnú otázku (Error! Reference source not found.).

| Questions *                                                                |                                                                                                    | Textual   | Default |
|----------------------------------------------------------------------------|----------------------------------------------------------------------------------------------------|-----------|---------|
| <ul> <li>1. Untitled Multiple ②</li> <li>2. Untitled Multiple ③</li> </ul> | Question type*<br>Library for this question.                                                                           |           |         |
| + ADD QUESTION                                                             | Multiple Choice  Title * Metadata Used for searching, reports and copyright information Untitled Multiple Choice Media | 🕅 Paste & | Replace |
|                                                                            | Question *<br>Choose the correct form of the verbs in brackets.<br>Next year he [drive] his truck for twenty years.    |           |         |

Do časti Dostupné možnosti musíme napísať možné individuálne odpovede (**Error! Reference source not found.**). V prvom rade pridáme odpoveď do poľa Text a následne skontrolujeme, či je táto odpoveď správna. Tipy a spätnú väzbu môžeme pridať kliknutím na rovnomennú časť formulára.

Pomocou tlačidla Pridať možnosť môžeme pridať toľko odpovedí, koľko je potrebné. Otázka môže mať viac ako jednu správnu odpoveď.

| vailable options *                         |   |
|--------------------------------------------|---|
| <ul> <li>will have been driving</li> </ul> | 8 |
| Text*                                      |   |
| will have been driving                     |   |
| Correct                                    |   |
| Tips and feedback                          |   |
| r will be driving                          | 8 |
| Text*                                      |   |
| will be driving                            |   |
| Correct                                    |   |
| Tips and feedback                          |   |
| r will drive                               | 8 |
| Text*                                      |   |
| B I ×₂ ת I <sub>x</sub> ≣ ≡ ≡              |   |
| will drive                                 |   |
| body div                                   |   |
| Correct                                    |   |

Nakoniec môžeme k tejto otázke pridať celkovú spätnú väzbu a nastaviť podrobnosti o správaní otázky. V našom prípade necháme jednotlivé nastavenia nezmenené (**Error! Reference source not found.**).

| ADD OPTION     |        |  |  |
|----------------|--------|--|--|
| Overall Feedba | ck     |  |  |
| Behavioural se | ttings |  |  |

Tento typ aktivity sme vybrali na vytvorenie celého kvízu s niekoľkými otázkami, ako sme už písali. Ďalším krokom preto bude pridanie novej otázky. Okno musíme posúvať nahor a kliknúť na tlačidlo Pridať otázku na ľavej strane formulára. Ako vidíme, ešte sme neuložili žiadne zmeny. Preto musíme byť opatrní a nepoužívať tlačidlo späť vo webovom prehliadači ().

| Questions *                                |                                                                                                    | Textual Default       |
|--------------------------------------------|----------------------------------------------------------------------------------------------------|-----------------------|
| 1. Untitled Multiple (3)<br>+ ADD QUESTION | Question type *<br>Library for this question.<br>Multiple Choice<br>Title * Metadata<br>Used for searching, reports and copyright information<br>Untitled Multiple Choice | ppy 🕅 Paste & Replace |

Po kliknutí na tlačidlo musíme vybrať nasledujúci vhodný typ otázky a zopakovať všetky kroky.

### Otázka typu Drag and Drop

Druhým príkladom otázky je drag and drop. Tento typ otázok môžeme použiť na umiestnenie správneho slova na obrázok v pozadí alebo na porovnanie príbuzných dvojíc slov pomocou drag and drop, ako v našom prípade.

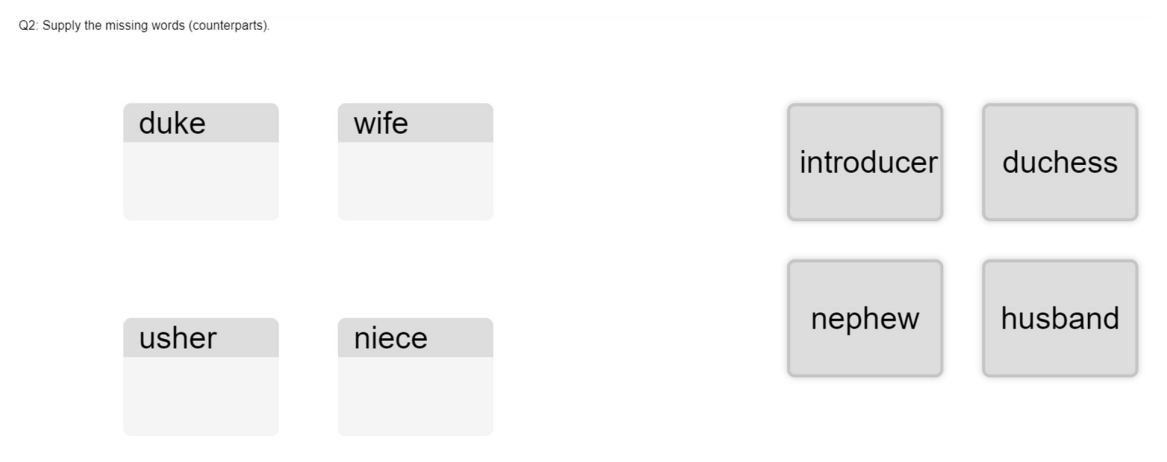

Opäť začneme názvom. Následne nastavíme rozmery plochy v pixeloch a stlačíme tlačidlo Úloha ďalšieho kroku na pravej strane.

| Title * Metadata<br>Used for searching, reports and c                                                                    | opyright information                        |                          |                   |
|----------------------------------------------------------------------------------------------------|---------------------------------------------|--------------------------|-------------------|
| Q2                                                                                                    |                                             |                          |                   |
| Step 1<br>Settings                                                                                                    |                                             | Step 2<br>Task           |                   |
| Background image<br>Optional. Select an image to u<br>Add<br>Task size *<br>Specify how large (in px) the p<br>620 x 310 | se as background for<br>lay area should be. | your drag and drop task. |                   |
|                                                                                                    |                                             |                          | Next Step<br>Task |

Naša úloha bude pozostávať z nasledujúcich krokov:

- 1. Začneme umiestnením kvapkových zón na plátno alebo obrázok.
- 2. Ukážeme jeho nastavenia, dáme Label
- 3. Ďalej umiestnime spúšťacie prvky a začiarkneme príslušné zóny spustenia.
- 4. Nakoniec znova upravíme zónu dropu a začiarkneme správne odpovede.

Nakoniec máme otázku drag and drop hotovú.

| Title * Metadata<br>Used for searching, reports and copyright information |                |      |
|---------------------------------------------------------------------------|----------------|------|
| Q2: Supply the missing words (counterparts).                              |                |      |
| Settings                                                                  | Step 2<br>Task |      |
| Task*                                                                     |                |      |
| duke wife                                                                 | maid           | hess |
| usher niece                                                               | nephew         | band |

# Otázka typu Fill in the Blanks

Ďalšia otázka umožňuje vyplniť prázdnu časť textu správnymi slovami. Používame rovnaký príklad dvojíc slov ako v predchádzajúcom príklade.

# quiz

| Fill in the missing words |
|---------------------------|
| Duke -                    |
| wife -                    |
| niece -                   |
| usher -                   |
| Check                     |

Ako sa otázka správa, môžeme vidieť na nasledujúcom obrázku. Ak klikneme na Zobraziť riešenie, zobrazí sa správna odpoveď.

# quiz

| Fill in the missing words     |
|-------------------------------|
| Duke - Duchess                |
| wife - husband                |
| niece - daughter ×            |
| usher - maid 🗸                |
| ■ 3/4 ● Show solution C Retry |

Tento typ otázky môžeme pridať do kvízu tak, že ho vyberiete v zozname typov otázok. Okrem názvu by sme mali skontrolovať pole Popis úlohy, kde môžeme napísať sprievodcu, ako na tento druh úlohy odpovedať.

Text otázky prejde do časti označenej ako textové bloky. Ako vidíme, existuje možnosť pridať do jednej otázky viac textových blokov pomocou tlačidla Pridať textový blok.

Na úspešné vytvorenie tohto druhu otázky môžeme postupovať podľa pokynov. Pred a za správne slovo/frázu môžeme pridať medzery s hviezdičkou (\*). Alternatívne odpovede sú oddelené lomkou (/). Nakoniec môžeme pridať textový tip pomocou dvojbodky (:) pred tip.

Je potrebné zdôrazniť, že v slovách sa štandardne rozlišujú veľké a malé písmená. Toto správanie môžeme zmeniť nižšie v časti formulára s názvom Nastavenia správania. Vidíme mnoho ďalších možností, vďaka ktorým je kvíz pre našich študentov príjemnejší.

#### Text blocks \*

| Li | ine of text                                                                                                    | 8      | <b>^</b> |
|----|----------------------------------------------------------------------------------------------------|--------|----------|
|    | i Important instructions                                                                                                    | 🗙 Hide |          |
|    | <ul> <li>word/phrase.</li> <li>Alternative answers are separated with a forward slash (/).</li> <li>You may add a textual tip, using a colon (:) in front of the tip.</li> </ul> |        |          |
|    | <b>Example:</b> H5P content may be edited using a *browser/web-<br>browser:Something you use every day*.                                                                         |        |          |
|    | Duke - *Duchess*<br>wife - *husband*                                                                                                    |        |          |
|    | usher - *maid*                                                                                                    |        |          |

# Otázka typu Mark the Words

Ďalší typ otázky vyžaduje, aby študent označil/zvýraznil správne slovo alebo frázy v zozname slov alebo viet.

# quiz

Choose the correct participial adjective to complete the sentences below.

- 1. So far, the signs are: promising promised
- 2. Her parents were delighting delighted that she had won.

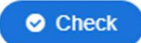

# quiz

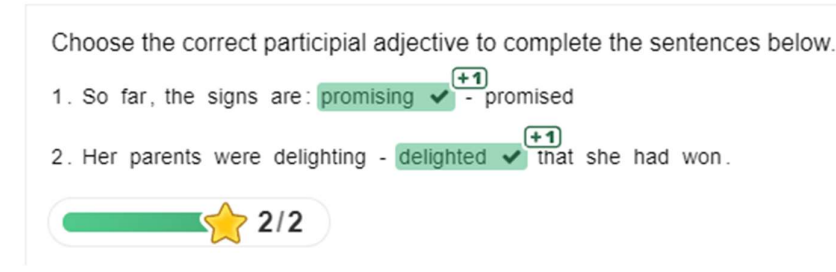

#### Obrázok 2

Ak chceme vytvoriť tento typ otázky, pridáme ju do kvízu pomocou tlačidla Pridať otázku. Následne do polí formulára Názov a Úloha pridáme vhodný text. Najdôležitejšie pole má názov Textové pole, do ktorého napíšeme text otázky. Toto pole obsahuje aj potrebné pokyny na označenie slova, ktoré sa bude považovať za správnu odpoveď. Opäť na to používame hviezdičku.

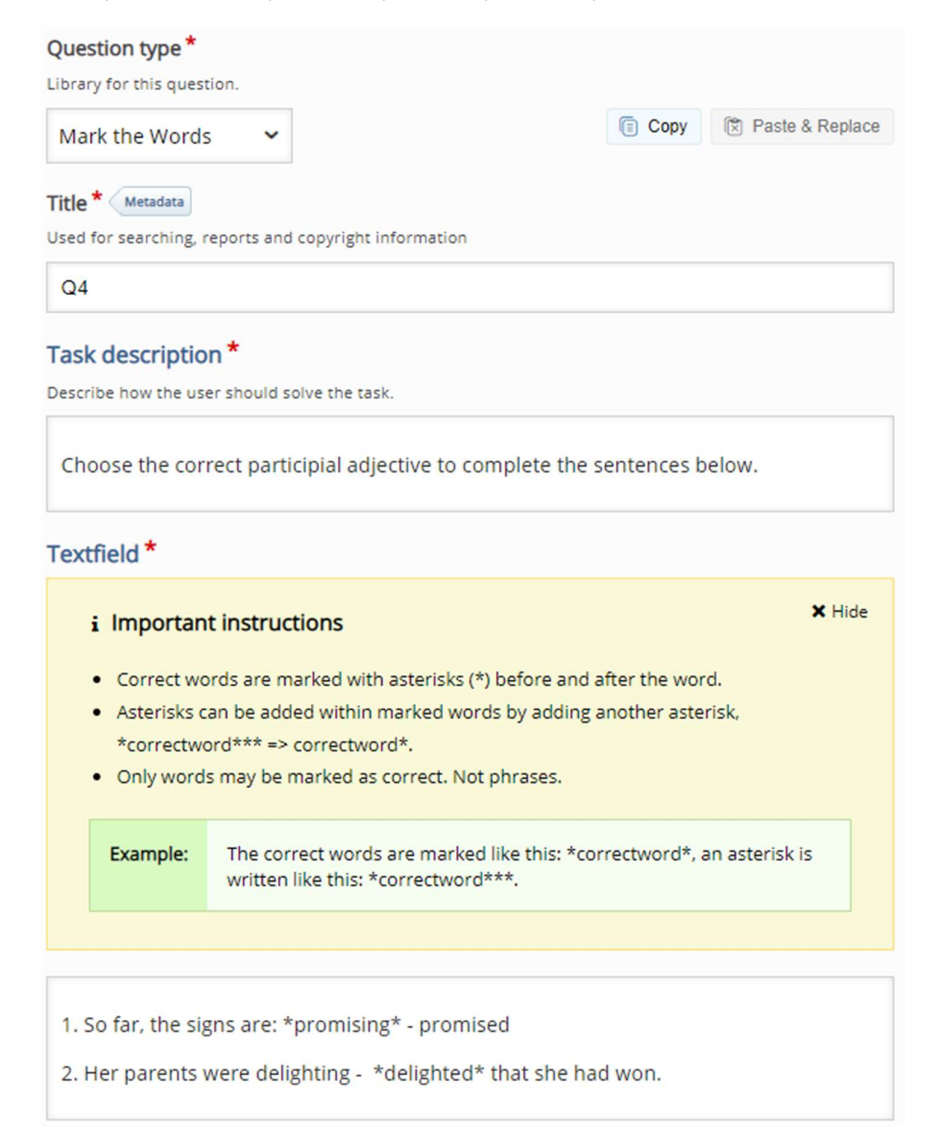

Môžeme nastaviť mnoho ďalších možností a funkcií správania podobných predchádzajúcim typom otázok.

# Otázka typu Drag into Text

Otázka s textom ťahania nám umožňuje požiadať študenta, aby do textu vložil správne slovo alebo vytvoril zodpovedajúce dvojice. Otázka môže vyzerať ako na nasledujúcom obrázku.

| MATCH the tense, aspect and voice to | o the given verb forms and drag the them into the correct boxes. |
|--------------------------------------|------------------------------------------------------------------|
| 1 it has been grown -                | present, non-progressive, perfective, active                     |
| 2 it has grown -                     | present, non-progressive, perfective, passive                    |
| 3 it was growing -                   | past, progressive, non-perfective, active                        |
| Check                                | <b>S</b>                                                         |

Študent by mal presunúť slovné spojenia na správne miesto vľavo. Po kliknutí na tlačidlo Skontrolovať vidí správnosť svojho pokusu.

# quiz

MATCH the tense, aspect and voice to the given verb forms and drag the them into the correct boxes.

| 1 it has been grown -  | past, progressive | ×                |
|------------------------|-------------------|------------------|
| 2 it has grown - pres  | ent, non-prog 🗙   |                  |
| 3 it was growing - pro | esent, non-prog 🗸 |                  |
| A                      |                   |                  |
|                        | 1/3 • Show s      | solution C Retry |

Ak dokážeme vytvoriť tento typ otázky, postupujeme podľa známych krokov. Opäť musíme do kvízu pridať novú otázku a ako typ otázky vybrať položku Pretiahnuť text. Následne musíme pridať Názov a Popis úlohy. Samotná otázka je napísaná v poli Text.

| Question type *                                                                                                    |                                                                                                    |                                                                                                    |
|----------------------------------------------------------------------------------------------------|----------------------------------------------------------------------------------------------------|----------------------------------------------------------------------------------------------------|
| ibrary for this quest                                                                                                    | tion.                                                                                                    |                                                                                                    |
| Drag Text                                                                                                    | ~                                                                                                    | Copy 🕅 Paste & Replace                                                                                                    |
| Title * Metadata                                                                                                    |                                                                                                    |                                                                                                    |
| Jsed for searching, r                                                                                                    | eports and copyright information                                                                                                    |                                                                                                    |
| Q5                                                                                                    |                                                                                                    |                                                                                                    |
| Fack descriptio                                                                                                    | <b>*</b>                                                                                                    |                                                                                                    |
| ask descriptio                                                                                                    |                                                                                                    |                                                                                                    |
| vescribe now the use                                                                                                    | er should solve the task.                                                                                                    |                                                                                                    |
| MATCH the tens                                                                                                    | se, aspect and voice to the given ve<br>es.                                                                                                    | rb forms and drag the them into                                                                                                    |
|                                                                                                    |                                                                                                    |                                                                                                    |
| i Importan                                                                                                    | t instructions                                                                                                    | × Hide                                                                                                    |
|                                                                                                    |                                                                                                    |                                                                                                    |
| <ul> <li>Droppable<br/>word/phra</li> </ul>                                                                                                    | words are added with an asterisk (*) in ise.                                                                                                    | front and behind the correct                                                                                                    |
| <ul> <li>Droppable<br/>word/phra</li> <li>You may as</li> </ul>                                                                                                    | words are added with an asterisk (*) in<br>ise.<br>dd a textual tip, using a colon (:) in front                                                                                                    | front and behind the correct<br>t of the tip.                                                                                                    |
| <ul> <li>Droppable<br/>word/phra</li> <li>You may a</li> <li>For every e</li> </ul>                                                                                                    | words are added with an asterisk (*) in<br>ise.<br>dd a textual tip, using a colon (:) in front<br>empty spot there is only one correct wo                                                                                                    | front and behind the correct<br>t of the tip.<br>rd.                                                                                                    |
| <ul> <li>Droppable<br/>word/phra</li> <li>You may a</li> <li>For every e</li> <li>You may a</li> </ul>                                                                                                    | words are added with an asterisk (*) in<br>ise.<br>dd a textual tip, using a colon (:) in front<br>empty spot there is only one correct wo<br>dd feedback to be displayed when a tas                                                                                                    | front and behind the correct<br>t of the tip.<br>rd.<br>sk is completed. Use '\+' for correct                                                                  |
| <ul> <li>Droppable<br/>word/phra</li> <li>You may a</li> <li>For every e</li> <li>You may a<br/>and '\-' for</li> </ul>                                                                                     | words are added with an asterisk (*) in<br>ise.<br>dd a textual tip, using a colon (:) in front<br>empty spot there is only one correct wo<br>dd feedback to be displayed when a tas<br>incorrect feedback.                                                                                                    | front and behind the correct<br>t of the tip.<br>rd.<br>sk is completed. Use '\+' for correct                                                                  |
| <ul> <li>Droppable<br/>word/phra</li> <li>You may at</li> <li>For every e</li> <li>You may at<br/>and '\-' for</li> </ul>                                                                                   | words are added with an asterisk (*) in<br>ise.<br>dd a textual tip, using a colon (:) in front<br>empty spot there is only one correct wo<br>dd feedback to be displayed when a tas<br>incorrect feedback.<br>H5P content may be edited using a *<br>Chrome?*.                                                                                                    | front and behind the correct<br>t of the tip.<br>rd.<br>sk is completed. Use '\+' for correct<br>browser:What type of program is                               |
| <ul> <li>Droppable<br/>word/phra</li> <li>You may a</li> <li>For every e</li> <li>You may a<br/>and '\-' for</li> </ul> Example:                                                                            | words are added with an asterisk (*) in<br>ise.<br>dd a textual tip, using a colon (:) in front<br>empty spot there is only one correct wo<br>dd feedback to be displayed when a tas<br>incorrect feedback.<br>H5P content may be edited using a *<br>Chrome?*.<br>H5P content is *interactive\+Correct!                                                                         | t front and behind the correct<br>t of the tip.<br>rd.<br>sk is completed. Use '\+' for correct<br>browser:What type of program is<br>\-Incorrect, try again!* |
| <ul> <li>Droppable<br/>word/phra</li> <li>You may at</li> <li>For every e</li> <li>You may at<br/>and '\-' for</li> </ul>                                                                                   | words are added with an asterisk (*) in<br>ise.<br>dd a textual tip, using a colon (:) in front<br>empty spot there is only one correct wo<br>dd feedback to be displayed when a tas<br>incorrect feedback.<br>H5P content may be edited using a *<br>Chrome?*.<br>H5P content is *interactive\+Correct!                                                                         | front and behind the correct<br>t of the tip.<br>rd.<br>sk is completed. Use '\+' for correct<br>browser:What type of program is<br>\-Incorrect, try again!*   |
| <ul> <li>Droppable<br/>word/phra</li> <li>You may at</li> <li>For every e</li> <li>You may at<br/>and '\-' for</li> </ul>                                                                                   | words are added with an asterisk (*) in<br>ise.<br>dd a textual tip, using a colon (:) in front<br>empty spot there is only one correct wo<br>dd feedback to be displayed when a tas<br>incorrect feedback.<br>H5P content may be edited using a *<br>Chrome?*.<br>H5P content is *interactive\+Correct!                                                                         | t of the tip.<br>rd.<br>sk is completed. Use '\+' for correct<br>browser:What type of program is<br>\-Incorrect, try again!*                                   |
| <ul> <li>Droppable<br/>word/phra</li> <li>You may a</li> <li>For every e</li> <li>You may a<br/>and '\-' for</li> <li>Example:</li> </ul>                                                                   | words are added with an asterisk (*) in<br>ise.<br>dd a textual tip, using a colon (:) in front<br>empty spot there is only one correct wo<br>dd feedback to be displayed when a tas<br>incorrect feedback.<br>H5P content may be edited using a *<br>Chrome?*.<br>H5P content is *interactive\+Correct!<br>grown - *present, non-progressive,<br>ing - *past, progressive, non- | t front and behind the correct<br>t of the tip.<br>rd.<br>sk is completed. Use '\+' for correct<br>browser:What type of program is<br>\-Incorrect, try again!* |
| <ul> <li>Droppable<br/>word/phra</li> <li>You may at<br/>For every e</li> <li>You may at<br/>and '\-' for</li> <li>Example:</li> <li>1 it has been</li> <li>2 it has grow</li> <li>3 it was grow</li> </ul> | words are added with an asterisk (*) in<br>ise.<br>dd a textual tip, using a colon (:) in front<br>empty spot there is only one correct wo<br>dd feedback to be displayed when a tas<br>incorrect feedback.<br>H5P content may be edited using a *<br>Chrome?*.<br>H5P content is *interactive\+Correct!<br>grown - *present, non-progressive,<br>ing - *past, progressive, non- | t of the tip.<br>rd.<br>sk is completed. Use '\+' for correct<br>browser:What type of program is<br>\-Incorrect, try again!*                                   |

Ako sa v pokynoch dočítame, na každé prázdne miesto je len jedno správne slovo. Ak dokážeme zmeniť správanie otázky alebo pridať dodatočnú spätnú väzbu, všetko nájdeme v časti formulára Celková spätná väzba a Nastavenia správania.

### Otázka typu pravda/nepravda

Vytvorenie posledného typu otázky priamo dostupnej v tomto kvíze je jednoduché. Od študenta sa musí rozhodnúť, či je výrok správny alebo nesprávny.

# quiz

| The noun inform    | ation has plural form informations. |     |
|--------------------|-------------------------------------|-----|
| ● True             | O False                             |     |
| Check              |                                     |     |
| quiz               |                                     |     |
| The noun inform    | ation has plural form informations. |     |
| ⊙ True 🗙           | O False                             |     |
| You got 0 of 1 poi | nts                                 |     |
|                    | 0/1 Show solution C Re              | try |

Tento typ otázky môžeme do kvízu pridať pomocou tlačidla Pridať otázku. Vyberáme typ Pravdivá/nepravdivá otázka. Následne musíme napísať Názov otázky a samotný text otázky. Nakoniec musíme označiť, či je výrok považovaný za pravdivý alebo nepravdivý.

|   | Question type *                                                  |      |                   |  |  |
|---|------------------------------------------------------------------|------|-------------------|--|--|
|   | True/False Question 🗸                                            | Сору | 🕅 Paste & Replace |  |  |
|   | Title * Metadata                                                 |      |                   |  |  |
| , | Q6 - Decide, if the following statement is correct or incorrect. |      |                   |  |  |
|   | ▶ Media                                                          |      |                   |  |  |
|   | Question *                                                       |      |                   |  |  |
|   | B $I \times_z x^z$ $I_x \equiv \Xi$ Normálny -                   |      |                   |  |  |
|   | The noun information has plural form informations.               |      |                   |  |  |
|   | body p                                                           |      | 4                 |  |  |
|   | Correct answer*                                                  |      |                   |  |  |
|   | ⊖True ●False                                                     |      |                   |  |  |

Nakoniec, keď sú vytvorené všetky otázky, môžeme skontrolovať nastavenia týkajúce sa správania sa kvízu, ktoré sú zobrazené na konci formulára.

| Disable backwards navigation                                               |
|----------------------------------------------------------------------------|
| This option will only allow you to move forward in Question Set            |
| Randomize questions Enable to randomize the order of questions on display. |
| Number of questions to be shown:                                           |

Create a randomized batch of questions from the total.

Ďalšia sada nastavení je k dispozícii pod názvom Dokončené. V budúcnosti sa môžeme kedykoľvek vrátiť a zmeniť správanie individuálnej otázky alebo kvízu. V tejto fáze vývoja kvízu ich však môžeme nechať nezmenené.

| ▼ Finished                                                                                      |
|-------------------------------------------------------------------------------------------------|
| ☑ Display results                                                                               |
| Z Display solution button                                                                       |
| Z Display retry button                                                                          |
| No results message                                                                              |
| Text displayed on end page when "Display results" is disabled                                   |
| Finished                                                                                        |
| Feedback heading *                                                                              |
| This heading will be displayed at the end of the quiz when the user has answered all questions. |
| Your result:                                                                                    |
| Overall Feedback                                                                                |
| Solution button label *                                                                         |
| Text for the solution button.                                                                   |
| Show solution                                                                                   |
| Retry button label *                                                                            |
| Text for the retry button.                                                                      |
| Retry                                                                                           |
| Finish button text*                                                                             |
| Finish                                                                                          |

Konečný kvíz vo vybranej téme kurzu môžeme vidieť po potvrdení všetkých zmien.

| ÷ | Topic 1 / |
|---|-----------|
|   |           |

Obrázok 3

Kvízy v LMS Moodle je možné vytvoriť aj pomocou staršieho prístupu, ktorý bude predstavený v nasledujúcej kapitole.

# Vytvorenie testu

Príkladov, ako efektívne využiť kvíz v e-learningovom kurze, je veľa. Mali by sme sa však riadiť týmito odporúčaniami, aby sme zaistili flexibilné použitie testu a otázok v kurze:

- 1. V banke otázok vytvoríme sadu otázok.
- 2. Otázky rozdeľujeme do kategórií podľa zvolených kritérií.
- 3. Môžeme tiež pridať značky, aby sme maximalizovali budúce využitie otázok.
- 4. K otázkam zozbieraným v banke otázok vytvárame kvízy v rôznych častiach e-learningového kurzu.

# Vytvorenie otázok v banke otázok

Všetky otázky vytvorené v e-learningovom kurze sa zhromažďujú v banke otázok. Súbor otázok môžeme zobraziť pomocou ikony ozubeného kolieska v pravom hornom rohu stránky hlavného kurzu. Musíme vybrať položku ponuky Viac....

| W99                      |              | ې<br>ب            |
|--------------------------|--------------|-------------------|
| Dashboard My courses W99 |              | Turn editing off  |
|                          |              |                   |
|                          |              | Edit 🝷            |
|                          | ① Add an act | ivity or resource |
| ÷                        |              | Edit 👻            |
|                          |              |                   |
|                          | Add on act   | ivity or resource |
| ÷                        | Topic 2 🖉    | Edit 🝷            |
|                          | Add an act   | ivity or resource |
|                          |              |                   |
| Edit settings            |              |                   |
| Course completion        |              |                   |
| Ω Unenrol me from W99    |              |                   |
| T Filters                |              |                   |
| 🕸 Gradebook setup        |              |                   |
| 🕈 Backup                 |              |                   |
| ⑦ Restore                |              |                   |
| ① Import                 |              |                   |
| 台 Copy course            |              |                   |
| 🖘 Reset                  |              |                   |
| 🔺 Accessibility toolkit  |              |                   |
| Ø More                   |              |                   |

Nakoniec vidíme štruktúrovaný zoznam všetkých funkcií, ktoré je možné spravovať na úrovni kurzu. Odkaz na banku otázok je k dispozícii nižšie. Klikneme na odkaz Otázky.

# Course administration

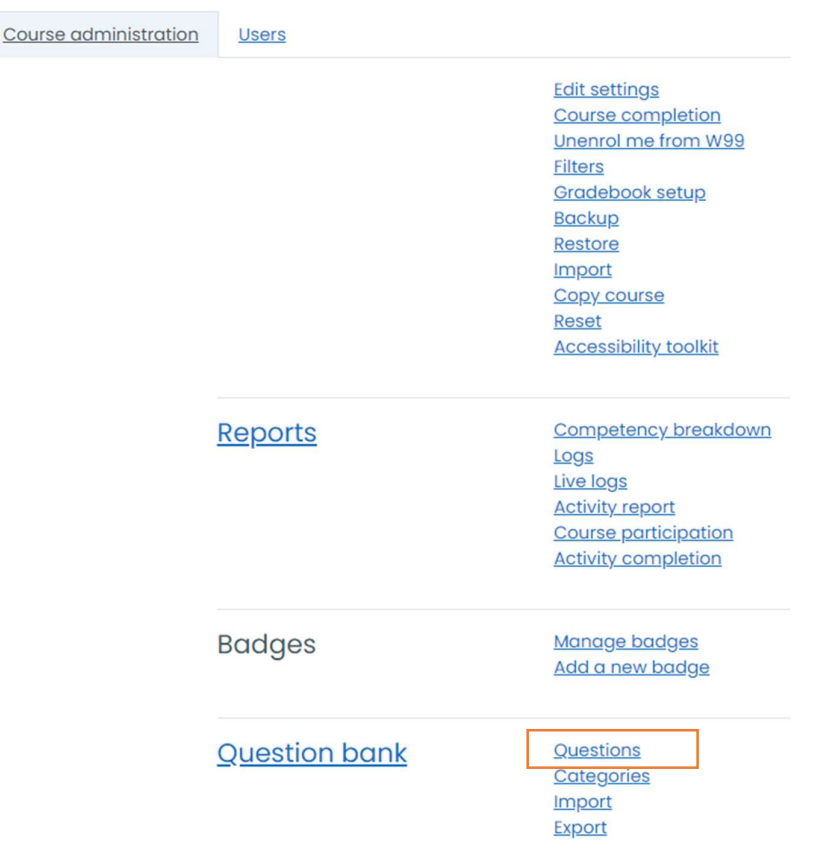

Systém zobrazí hlavnú stránku banky otázok. Môžeme získať zoznam už vytvorených otázok. Samozrejme, ak sme túto stránku zobrazili prvýkrát, zoznam bude prázdny.

Novú otázku vytvoríme pomocou tlačidla s rovnakým textom. Nepotrebujeme nič iné meniť.

### Vytváranie otázok v banke otázok

Systém zobrazí hlavnú stránku banky otázok. Môžeme získať zoznam už vytvorených otázok. Samozrejme, ak sme túto stránku zobrazili prvýkrát, zoznam bude prázdny.

Novú otázku vytvoríme pomocou tlačidla s rovnakým textom. Nepotrebujeme nič iné meniť.

| W99                                                         |         |                                                                      |
|-------------------------------------------------------------|---------|----------------------------------------------------------------------|
| Dashboard My courses W99 Question bank Questions            |         |                                                                      |
|                                                             |         |                                                                      |
| Questions Categories Import Export                          |         |                                                                      |
| Question bank                                               |         |                                                                      |
| Select a category: Default for W99 (7) 🗢                    |         |                                                                      |
| The default category for questions shared in context 'W99'. |         |                                                                      |
| No tag filters applied                                      |         |                                                                      |
| Filter by tags                                              |         |                                                                      |
| $\Box$ Show question text in the question list              |         |                                                                      |
| Search options 👻                                            |         |                                                                      |
| □ Also show old questions                                   |         |                                                                      |
| Create a new question                                       |         |                                                                      |
| T Question                                                  | Actions | Created by                                                           |
| Question name / ID number                                   | Edit 🝷  | First name / Surname / Date<br>Martin Drlík<br>1 July 2021, 11:21 PM |
| □ <b>1</b> Q02                                              | Edit 🝷  | Martin Drlík<br>1 July 2021, 11:23 PM                                |
| □ <b>v</b> Q03                                              | Edit 🝷  | Martin Drlík<br>1 July 2021, 11:25 PM                                |
| □ 📰 Q04                                                     | Edit 🝷  | Martin Drlík<br>1 July 2021, 11:39 PM                                |
| □ <b>1</b> Q05                                              | Edit 🝷  | Martin Drlík<br>2 July 2021, 10:42 AM                                |
| □ 🖽 Q06                                                     | Edit 🝷  | Martin Drlík<br>2 July 2021, 10:31 AM                                |
| □•• Q09                                                     | Edit 🝷  | Martin Drlik<br>2 July 2021, 10:58 AM                                |
| With selected:                                              |         |                                                                      |
| Delete Move to >> Default for W99 (7) \$                    |         |                                                                      |

Obrázok 4 Zoznam vytvorených otázok

Po kliknutí na tlačidlo zvýraznené na predchádzajúcom obrázku sa otvorí kontextové okno. Môžeme tam vidieť niekoľko typov otázok, ktoré môžeme zaradiť do kvízov. V nasledujúcich kapitolách si predstavíme najčastejšie typy otázok.

### Choose a question type to add ×

| QUESTIC                 | ONS                      | Â | Select c | question ty | pe to see its |
|-------------------------|--------------------------|---|----------|-------------|---------------|
| ○ ☷                     | Multiple choice          |   | descrip  | tion.       |               |
| •••                     | True/False               |   |          |             |               |
| ○ 🖽                     | Matching                 |   |          |             |               |
| 0 🗆                     | Short answer             |   |          |             |               |
| 0 💾                     | Numerical                |   |          |             |               |
| 0                       | Essay                    |   |          |             |               |
| ○ <sup>2+2</sup><br>=?  | Calculated               |   |          |             |               |
| ○ <del>2+2</del><br>•?  | Calculated multichoice   |   |          |             |               |
| ⊖ <del>2#2</del><br>#•? | Calculated simple        |   |          |             |               |
| •                       | Drag and drop into text  |   |          |             |               |
| •                       | Drag and drop<br>markers | - |          |             |               |
|                         |                          |   |          | Add         | Cancel        |

Obrázok 5 Ponuka rôznych typov otázok.

#### Viacnásobný výber

Typ otázky s možnosťou výberu z viacerých odpovedí je pravdepodobne najčastejšie používanou otázkou s uzavretými odpoveďami. Môže mať jednu alebo viac správnych odpovedí a voliteľný počet nesprávnych.

| Question 1<br>Not yet<br>answered | Choose the correct form of the verbs in brackets.<br>Next year he [drive] his truck for twenty years. |
|-----------------------------------|----------------------------------------------------------------------------------------------------|
| Marked out of<br>1.00             | <ul> <li>a. will be driving</li> <li>b. will have been driving</li> <li>c. will drive</li> </ul>      |
|                                   |                                                                                                    |
| Start again                       | Save Fill in correct responses Submit and finish Close preview                                        |

Ak sa nám podarí vytvoriť tento typ otázky, označíme tento typ vo vyššie zobrazenom okne a stlačíme tlačidlo Pridať. Systém otvorí formulár s mnohými nastaveniami. Našťastie musíme pridať iba tieto položky:

- 1. Názov otázky, pod ktorým bude otázka dostupná v zozname otázok.
- 2. Text otázky.
- 3. V tejto fáze nemeníme predvolenú značku.

#### Adding a Multiple choice question®

|                             | ► Expand all                                      |
|-----------------------------|---------------------------------------------------|
| <ul> <li>General</li> </ul> |                                                   |
| Category                    | Default for W99 (7) •                             |
| Question name ①             | Q07                                               |
| Question text ①             | 1 A * B I = = = 6 % © = 2 & 0 /2 k/               |
|                             | Choose the correct form of the verbs in brackets. |
|                             | Next year he [drive] his truck for twenty years.  |
|                             |                                                   |
|                             |                                                   |
|                             |                                                   |
|                             |                                                   |
|                             | Θ                                                 |
| Default mark ①              | 1                                                 |

Obrázok 6 Vytvorenie otázky typu viacnásobný výber.

Následne by sme mali vybrať, či bude mať otázka iba jednu alebo viac správnych odpovedí pomocou rozbaľovacieho poľa Jedna alebo viacero odpovedí?.

| ID number                  | ? |                        |
|----------------------------|---|------------------------|
| One or multiple answers?   |   | One answer only \$     |
|                            |   | Shuffle the choices? ⑦ |
| Number the choices?        |   | a., b., c., \$         |
| Show standard instructions | ? | No ¢                   |

Obrázok 7 Ďalšie nastavenia otázky typu viacnásobný výber.

Používame druhú časť formulára Odpovede, do ktorej musíme napísať všetky možné odpovede na otázku. Odpovede doplníme do poľa s názvom Voľba 1 ... Voľba N. Zároveň musíme zvoliť váhu známky pre túto voľbu (odpoveď) tak, aby súčet všetkých správnych odpovedí bol 100 %.

To znamená, že ak máme v otázke iba jednu správnu odpoveď, vyberieme 100 %. V prípade viacerých správnych odpovedí musíme medzi všetky správne odpovede rozdeliť 100.

| * Answers |                                                   |
|-----------|---------------------------------------------------|
| Choice 1  |                                                   |
|           | will be driving                                   |
| Grade     | None •                                            |
| Feedback  |                                                   |
|           |                                                   |
| Choice 2  |                                                   |
|           | will have been driving                            |
| Grade     | 100% •                                            |
| Feedback  | 1 A * B I Ⅲ Ⅲ Ⅲ Ⅲ Ⅲ Ⅰ Ⅲ Ⅰ Ⅰ Ⅰ Ⅰ 0 0 0 0 0 0 0 0 0 |
|           |                                                   |
|           |                                                   |
| Choice 3  |                                                   |
|           | will drive                                        |
| Grade     | None +                                            |
| Feedback  |                                                   |
|           |                                                   |

Obrázok 8 Zadanie jednotlivých odpovedí.

Ako môžeme vidieť, existuje možnosť pridať spätnú väzbu ku každej možnej odpovedi. Vytvorenie tejto spätnej väzby si však vyžaduje príliš veľa času.

### Otázka Pravda/Nepravda

Môžeme tiež veľmi rýchlo vytvoriť otázku typu pravda/nepravda. Jedinou podmienkou je pripraviť vyhlásenie, ktoré je správne alebo nesprávne.

| Question 1<br>Not yet<br>answered<br>Marked out of<br>1.00 | A    | text of a sentence, which is<br>elect one:<br>) True<br>) False | for example false. |               |
|------------------------------------------------------------|------|-----------------------------------------------------------------|--------------------|---------------|
| Start again                                                | Save | Fill in correct responses                                       | Submit and finish  | Close preview |

Obrázok 9 Príklad otázky typu pravda nepravda.

Postupujeme podľa rovnakých krokov ako predtým:

- 1. Kliknite na tlačidlo Vytvoriť novú otázku.
- 2. Zvoľte True/False a kliknite na tlačidlo Add.
- 3. Pridajte názov otázky a text otázky.
- 4. Zvoľte Správna odpoveď pravda alebo nepravda.

| ID number                  | ? |                          |
|----------------------------|---|--------------------------|
| One or multiple answers?   |   | One answer only \$       |
|                            |   | ✓ Shuffle the choices? ⑦ |
| Number the choices?        |   | a., b., c., ≎            |
| Show standard instructions | ? | No ¢                     |

#### Obrázok 10

| Save in category |   | Default for W99 (7) 🔹                             |
|------------------|---|---------------------------------------------------|
| Question name    | 0 | Q09                                               |
| Question text    | 0 | 1 A * B I = = = • % % © & % ® # 2 K?              |
|                  |   | A text of a sentence, which is for example false. |
|                  |   |                                                   |
|                  |   |                                                   |
|                  |   |                                                   |
|                  |   |                                                   |
|                  |   | 9a                                                |
| Default mark     | 0 |                                                   |
| belout mark      | 0 |                                                   |
| General feedback | 0 |                                                   |
|                  |   |                                                   |
|                  |   |                                                   |
|                  |   |                                                   |
|                  |   |                                                   |
|                  |   |                                                   |
| ID number        | 0 | <u></u>                                           |
| Correct answer   |   | False \$                                          |

Obrázok 11 Ukážka vytvorenia otázky typu správna – nesprávna.

### Priraďovací typ otázky

Zhoda typu otázky nám umožňuje vytvoriť otázku, v ktorej je študent požiadaný, aby priradil súvisiace slová, tvrdenia alebo entity. Príklad takejto otázky môžeme vidieť na nasledujúcom obrázku.

| Question 1<br>Not yet     | Μ    | ATCH the tense,    | aspect and | voice to the given ve | erb forms.    |
|---------------------------|------|--------------------|------------|-----------------------|---------------|
| answered<br>Marked out of | it   | has been grown     | Choose     |                       | \$            |
| 1.00                      | it   | was growing        | Choose     |                       | \$            |
|                           | it   | has grown          | Choose     |                       | \$            |
|                           |      |                    |            |                       |               |
| Start again               | Save | Fill in correct re | sponses    | Submit and finish     | Close preview |

Obrázok 12 Ukážka otázky typu priraďovacia otázka.

Ak dokážeme vytvoriť zodpovedajúcu otázku, postupujeme podľa dobre známych krokov:

- 1. Kliknite na tlačidlo Vytvoriť novú otázku.
- 2. Vyberte Typ zhody otázky a kliknite na tlačidlo Pridať.
- 3. Pridajte názov otázky a text otázky.

| Editing a Matching question® |                                                            | h Expand all |
|------------------------------|------------------------------------------------------------|--------------|
| - General                    |                                                            | r expand an  |
| Current category             | Default for W99 (7) 🖬 Use this category                    |              |
| Save in category             | Default for W99 (7) •                                      |              |
| Question name                | Q06                                                        |              |
| Question text ①              | 1 A* B I = = = = % % © = # 2 M 2 KP                        |              |
|                              | MATCH the tense, aspect and voice to the given verb forms. |              |
|                              |                                                            |              |
|                              |                                                            |              |
|                              |                                                            |              |
|                              |                                                            |              |
|                              |                                                            |              |
|                              |                                                            | 1            |

Obrázok 13 Vytvorenie priraďovacieho typu otázky.

Ďalšia časť formulára sa líši od typov otázok uvedených vyššie. Vidíme, že musíme vytvárať dvojice slov alebo výrokov. Inými slovami, ku každej otázke 1 musíme napísať odpovede… Otázka č. Okrem toho môžeme pridať dvojice, do ktorých napíšeme iba odpovede, pričom otázka bude chýbať. V dôsledku toho bude mať študent viac možností ako otázok.

| <ul> <li>Answers</li> </ul> |                                                                                                    |
|-----------------------------|----------------------------------------------------------------------------------------------------|
| Available choices           | You must provide at least two questions and three answers. You can provide extra wrong answers by giving an answer with a blank question. Entries where both the<br>question and the answer are blank will be ignored.                                                                                                    |
| Question 1                  | 1         A * B         I         III         IIII         IIII         IIIII         IIIIIIIIIIIIIIIIIIIIIIIIIIIIIIIIIIII                                                                                                    |
| Answer                      | present, non-progressive, perfective, possive                                                                                                    |
| Question 2                  | 1         A • B I         I         I< |
| Answer                      | present, non-progressive, perfective, active                                                                                                    |
| Question 3                  | 1     A • B     I     III     IIII     IIIII     IIIIIIIII     IIIIIIIIIIIIIIIIIIIIIIIIIIIIIIIIIIII                                                                                                    |
| Answer                      | past, progressive, non-perfective, active                                                                                                    |
|                             | Blanks for 3 more questions                                                                                                    |

Obrázok 14 Nastavenie jednotlivých odpovedí v priraďovacej otázke.

# Drag and Drop do textu

Ďalší typ otázky možno považovať za užívateľsky príjemnejší variant priraďovacej otázky. Študent je požiadaný, aby presunul nižšie uvedený výrok a pustil ho na správne miesto.

| Question 1<br>Not yet<br>answered<br>Marked out of<br>1.00 | MATCH the tense, aspect and voice to the given verb forms. it has been grown it has grown it was growing present, non-progressive, perfective, active present, non-progressive, perfective, active present, non-progressive, perfective, active |
|------------------------------------------------------------|----------------------------------------------------------------------------------------------------|
|                                                            |                                                                                                    |
| Start again                                                | Save Fill in correct responses Submit and finish Close preview                                                                                                    |

Obrázok 15 Ukážka otázky Drag and Drop into Text.

Opäť môžeme postupovať podľa rovnakých krokov ako pri vyššie uvedených typoch otázok. V texte otázky však musíme použiť špeciálne zástupné znaky [[]], aby sme vytvorili miesta, kam by študenti mali púšťať slová alebo výroky.

| Editing a drag and drop into t | ext®                                                       |   |
|--------------------------------|------------------------------------------------------------|---|
| - General                      | r cipano o                                                 |   |
| Current category               | Default for W99 (7) 🛿 Use this category                    |   |
| Save in category               | Default for W99 (7) •                                      |   |
| Question name                  | Q05                                                        |   |
| Question text                  |                                                            | 1 |
|                                |                                                            |   |
|                                | MATCH the tense, aspect and voice to the given verb forms. |   |
|                                | it has been grown[[1]]                                     |   |
|                                | it has grown [[2]]                                         |   |
|                                | it was growing [[3]]                                       |   |
|                                |                                                            |   |
|                                |                                                            |   |
|                                |                                                            |   |
|                                | ©                                                          | 4 |

Obrázok 16 Formulár pre vytvorenie otázky Drag and Drop into Text

Vidíme, že vytvárame dvojice medzi týmito očíslovanými zástupnými znakmi a voľbami, ktoré sú zhromaždené v nasledujúcej časti formulára. Systém tieto špeciálne znaky/zástupné znaky neskôr nahradí a zabezpečí ich správne vyhodnotenie.

Choices

|              | Shuffl | e                                 |       |      |             |
|--------------|--------|-----------------------------------|-------|------|-------------|
| Choice [[1]] | Answer | present, non-progressive, perfec  | Group | A \$ | Unlimited   |
| Choice [[2]] | Answer | present, non-progressive, perfec  | Group | A \$ | 🗆 Unlimited |
| Choice [[3]] | Answer | past, progressive, non-perfective | Group | A \$ | Unlimited   |
| Choice [[4]] | Answer |                                   | Group | A \$ | Unlimited   |
| Choice [[5]] | Answer |                                   | Group | A \$ | Unlimited   |
| Choice [[6]] | Answer |                                   | Group | A \$ | Unlimited   |
|              | Blanks | for 3 more choices                |       |      |             |

Obrázok 17 Príklad vytvárania odpovedí.

Existuje možnosť vytvoriť viac skupín slov alebo výrokov v jednej otázke pomocou skupín vpravo. Môžeme s nimi experimentovať neskôr, keď presne pochopíme, ako táto otázka funguje.

#### Otázka typu krátka odpoveď

Typ otázky s krátkou odpoveďou sa líši od predchádzajúcich typov otázok. Predstavuje otvorený typ otázky. Znamená to, že môžeme nastaviť len správne varianty odpovede. Študent tam musí napísať jedno zo slov alebo tvrdení zo zoznamu. Všetky ostatné sa považujú za nesprávne.

| Question 1<br>Not yet<br>answered<br>Marked out of<br>1.00 |     | Form abstract noun corresponding to the underlined word and complete the end of the following sentence.<br>But there was another reason why George was eager to pass by my house.<br>– But there was another reason for George's |  |  |  |  |  |
|------------------------------------------------------------|-----|----------------------------------------------------------------------------------------------------|--|--|--|--|--|
|                                                            |     | Answer:                                                                                                    |  |  |  |  |  |
| Start again                                                | Sav | ve Fill in correct responses Submit and finish Close preview                                                                                                    |  |  |  |  |  |

Obrázok 18 Otázka typu krátka odpoveď.

Ak dokážeme vytvoriť otázku s krátkou odpoveďou, postupujeme podľa dobre známych krokov:

- 1. Kliknite na tlačidlo Vytvoriť novú otázku.
- 2. Vyberte typ otázky s krátkou odpoveďou a kliknite na tlačidlo Pridať.
- 3. Pridajte názov otázky a text otázky.

#### Adding a short answer question®

|                             |                                                                                                    | Expand all |
|-----------------------------|----------------------------------------------------------------------------------------------------|------------|
| <ul> <li>General</li> </ul> |                                                                                                    |            |
| Category                    | Default for W99 (8) •                                                                                   |            |
| Question name ()            | Q08                                                                                                    |            |
| Question text ①             |                                                                                                    |            |
|                             | Form abstract noun corresponding to the underlined word and complete the end of the following sentence. |            |
|                             | But there was another reason why George was eager to pass by my house.                                  |            |
|                             | - But there was another reason for George's                                                             |            |
|                             |                                                                                                    |            |
|                             |                                                                                                    |            |
|                             |                                                                                                    |            |
|                             |                                                                                                    |            |
|                             |                                                                                                    | <b>0</b>   |
| Default mark                | 1                                                                                                    |            |

Obrázok 19 Ukážka vytvorenia otázky s krátkou otvorenou odpoveďou.

Následne musíme do políčka Odpoveď 1 napísať minimálne jednu správnu odpoveď a prideliť známky. Ak má otázka viac ako jednu správnu odpoveď, môžeme ich všetky pridať do nasledujúcich polí formulára. Nie je potrebné priradiť 100 % všetkým. Môžeme sa rozhodnúť, ktorú odpoveď budeme považovať za správnejšiu.

| Correct answers | You must provide at least one possible answer. Answers left blank will not be used. "" can be used as a wildcard to match any characters. The first matching answer will be used to determine the score and feedback. |
|-----------------|----------------------------------------------------------------------------------------------------|
| r Answers       |                                                                                                    |
| Answer 1        | eagerness Grade 100% ¢                                                                                                    |
| Feedback        | 1 A • B I ≔ ≡ ≡ % % © ≅ ₽ ♦ ₩ ∅ ₩₽                                                                                                    |
|                 |                                                                                                    |
|                 |                                                                                                    |
|                 | A                                                                                                    |
| Answer 2        | eagernes Grade 75% ¢                                                                                                    |
| Feedback        |                                                                                                    |
|                 |                                                                                                    |
|                 |                                                                                                    |
|                 |                                                                                                    |

Obrázok 20 Pridanie odpovedí do otázky typu krátka odpoveď.

#### Vnorený typ otázky

Typ otázky s vloženou odpoveďou predstavuje ďalší vzrušujúci a užitočný typ otázky. Umožňuje vytvárať súvislý text a umiestňovať tam rôzne typy otázok. Napríklad študenti musia vybrať správne slovo zo zoznamu, napísať slovo alebo tvrdenie na prázdne miesto, napísať číslo atď. Tento druh otázok sa predtým nazýval Cloze.

| Question 1<br>Not yet<br>answered<br>Marked out of<br>3.00 | Form abstract nouns corresponding to the underlined words and complete the following sentences.  1. But there was another reason why George was eager to pass by my house.  – But there was another reason for George's |           |
|------------------------------------------------------------|----------------------------------------------------------------------------------------------------|-----------|
|                                                            | 2. I thought, innocent I was, that the headmaster would rebuke the boys.                                                                                                    |           |
|                                                            | Thinking in my     that he would find some sort of suitable     Orebukeness     for the boys.                                                                                                    | Orebuking |

Obrázok 21 Ukážka vnoreného typu otázky.

Prvá časť tvorby tohto typu otázok je rovnaká. Ako môžeme vidieť na nasledujúcom obrázku, táto otázka má iba pole Text otázky. Musíme tam napísať obsah otázky.

| - General     |   |                                                                            |
|---------------|---|----------------------------------------------------------------------------|
| Category      |   | Default for W99 (9) \$                                                     |
| Question name | 0 | Q10                                                                        |
| Question text | 0 | 1       A • B       I       III       IIIIIIIIIIIIIIIIIIIIIIIIIIIIIIIIIIII |

Obrázok 22 Okno pre postupné vytváranie vnorenej otázky s rôznymi možnosťami.

Následne musíme do textu pridať špeciálnu sekvenciu znakov, ktorým systém rozumie a dokáže ich neskôr nahradiť očakávanými formulárovými prvkami.

Aj keď nie je ľahké zapamätať si presné sekvencie, používame špeciálne tlačidlo zvýraznené oranžovým štvorčekom, ktoré je dostupné v editore. Otvorí sa kontextové okno s nasledujúcimi možnosťami.

#### Cloze editor

| Choose a question type to add |
|-------------------------------|
| OMULTICHOICE                  |
| OMULTICHOICE_H                |
| OMULTICHOICE_V                |
| OMULTICHOICE_S                |
| OMULTICHOICE_HS               |
| OMULTICHOICE_VS               |
| OMULTIRESPONSE                |
| OMULTIRESPONSE_H              |
| OMULTIRESPONSE_S              |
| OMULTIRESPONSE_HS             |
| ONUMERICAL                    |
| OSHORTANSWER                  |
| OSHORTANSWER_C                |
| Add Cancel                    |
|                               |

Obrázok 23 Editor pre tvorbu rôznych typov vnorených otázok.

Všetky možnosti sú dostatočne podrobne opísané. Zhrnuli sme ich v nasledujúcej tabuľke.

| MULTICHOICE   | Allows the selection of single or multiple |  |  |  |  |
|---------------|--------------------------------------------|--|--|--|--|
|               | responses from a pre-defined list.         |  |  |  |  |
|               | Drop-down menu in-line in the text         |  |  |  |  |
|               | One answer only                            |  |  |  |  |
| MULTICHOICE_H | Allows the selection of single or multiple |  |  |  |  |
|               | responses from a pre-defined list.         |  |  |  |  |
|               | A horizontal row of radio-buttons          |  |  |  |  |
|               | One answer only                            |  |  |  |  |
| MULTICHOICE_V | Allows the selection of single or multiple |  |  |  |  |
|               | responses from a pre-defined list.         |  |  |  |  |
|               | A vertical column of radio buttons         |  |  |  |  |

|                  | One answer only                                   |
|------------------|---------------------------------------------------|
| MULTICHOICE_S    | Allows the selection of single or multiple        |
|                  | responses from a pre-defined list.                |
|                  | Drop-down menu in-line in the text                |
|                  | Shuffle within questions                          |
|                  | One answer only                                   |
| MULTICHOICE_HS   | Allows the selection of single or multiple        |
|                  | responses from a pre-defined list.                |
|                  | A horizontal row of radio-buttons                 |
|                  | Shuffle within questions                          |
|                  | One answer only                                   |
| MULTICHOICE_VS   | Allows the selection of single or multiple        |
|                  | responses from a pre-defined list.                |
|                  | A vertical column of radio buttons                |
|                  | Shuffle within questions                          |
|                  | One answer only                                   |
| MULTIRESPONSE    | Allows the selection of single or multiple        |
|                  | responses from a pre-defined list.                |
|                  | A vertical column of checkboxes                   |
|                  | Multiple answers allowed                          |
| MULTIRESPONSE_H  | Allows the selection of single or multiple        |
|                  | responses from a pre-defined list.                |
|                  | A horizontal row of checkboxes                    |
|                  | Multiple answers allowed                          |
| MULTIRESPONSE_S  | Allows the selection of single or multiple        |
|                  | responses from a pre-defined list.                |
|                  | A vertical column of checkboxes                   |
|                  | Shuffle within questions                          |
|                  | Multiple answers allowed                          |
| MULTIRESPONSE_HS | Allows the selection of single or multiple        |
|                  | responses from a pre-defined list.                |
|                  | A horizontal row of checkboxes                    |
|                  | Shuffle within questions                          |
|                  | Multiple answers allowed                          |
| NUMERICAL        | Allows a numerical response, possibly with units, |
|                  | graded by comparing against various model         |
|                  | answers, possibly with tolerances.                |
| SHUKIANSWEK      | Allows a response of one or a few words graded    |
|                  | by comparing against various model answers,       |
|                  | which may contain wildcards.                      |
|                  | NO, THE CASE IS UNIMPORTANT                       |
| SHUKIANSWEK_C    | Allows a response of one or a few words graded    |
|                  | by comparing against various model answers,       |
|                  | which may contain wildcards.                      |
|                  | Yes, the case must match                          |

Všetky možnosti sú dostatočne podrobne opísané. Zhrnuli sme ich v nasledujúcej tabuľke.

#### Cloze editor

| SHORTANSWERDefault mark |                     |
|-------------------------|---------------------|
| 1. Answereagerness      | +×↓<br>Grade 100% ✓ |
| 2. Answereagernes       | +×↑<br>Grade 50% ✓  |

Obrázok 24 Ukážka vytvorenia krátkej odpovede v Cloze editore.

Nastavenia sú mierne odlišné v prípade multichoice, ako môžeme vidieť na nasledujúcom obrázku.

×

| Cloze editor                                                        |                                                  | × |
|---------------------------------------------------------------------|--------------------------------------------------|---|
| MULTICHOICE_SDefault mark                                           |                                                  |   |
| 1. Answer innocence<br>Feedback<br>2. Answer innoceness<br>Feedback | +×↓<br>Grade 100% ✓<br>+×↑↓<br>Grade Incorrect ✓ |   |
| 3. Answer[innocencing<br>Feedback                                   | Grade Incorrect ↓                                |   |

Obrázok 25 Ukážka vytovrenia otázky s viacnásobným výberom v Cloze editore.

Keď nastavíme všetky požadované hodnoty a uložíme ich, vidíme, že do textu otázky bola pridaná špeciálna textová sekvencia.

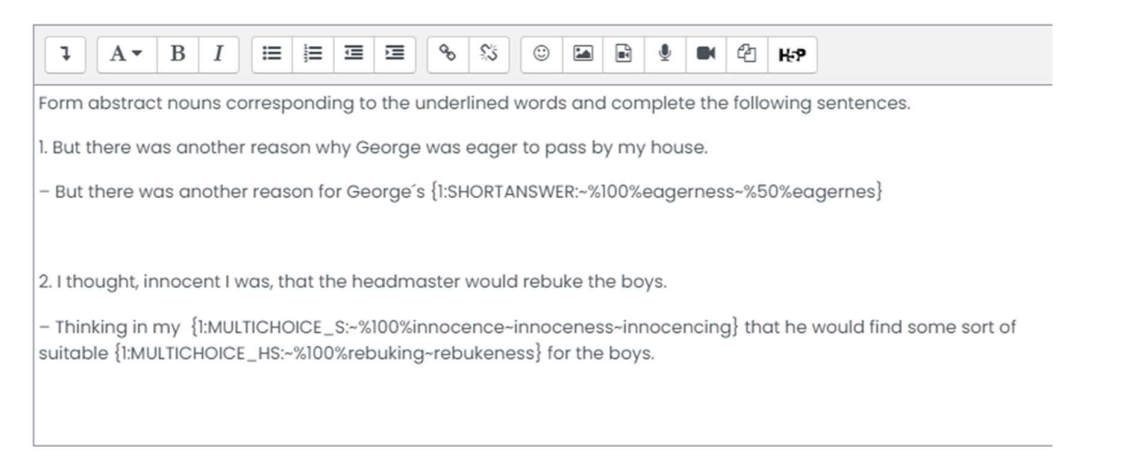

*Obrázok 26 Výsledný kód generovaný editorom vytvorrí v texte požadované typy otázok.* 

Správnosť textu môžeme vyhodnotiť pomocou tlačidla Dekódovať a overiť text otázky. Ak je všetko správne, počet otázok je rovnaký ako počet pridaných prvkov otázky.

Decode and verify the question text

- Question {#1} Short answer
- Question {#2} Multiple choice
- Question {#3} Multiple choice
- Multiple tries
- Tags

Obrázok 27 Kontrola správnosti vloženého kódu.

Podrobnosti pre jednotlivé prvky otázky môžeme vidieť po kliknutí na názov.

| ٣ | Question {#1} Short answer |                                                          |
|---|----------------------------|----------------------------------------------------------|
|   | Question definition        | $\{1: SHORTANSWER: -\%100\% eagerness-\%50\% eagernes\}$ |
|   | Default mark               | 1                                                        |
|   | Case sensitivity           | No, case is unimportant                                  |
|   | Answer                     | eagerness                                                |
|   | Grade                      | 1                                                        |
|   | Feedback                   |                                                          |
|   | Answer                     | eagernes                                                 |
|   | Grade                      | 0.5                                                      |
|   | Feedback                   |                                                          |

Obrázok 28 Podrobnosti kontroly.

### Zobrazenie výsledkov testov

K výsledkom testov vedie viacero odkazov. Ak sa zobrazí konkrétny test, počet už zrealizovaných pokusov študentov je viditeľný v riadku Pokusy (Obrázok 29). Tento riadok je zároveň odkazom, ktorým možno zobraziť všetky pokusy študentov vo forme prehľadovej tabuľky (Obrázok 30).

#### Obrázok 29 Úvodná stránka pokusu s informáciou o počte uskutočnených pokusov.

Pre každý pokus prehľad zobrazuje autora pokusu, počet dosiahnutých bodov, dátum realizácie pokusu, dĺžku trvania ako aj body za jednotlivé otázky. Výsledky je možné stiahnuť vo formáte csv pre ďalšie spracovanie v Exceli.

Obrázok 30 Zobrazenie výsledkov jednotlivých pokusov študentov.

Ľubovoľný pokus je možné prezrieť odkazom kliknutím na rovnomenný odkaz pod menom študenta. Zobrazí sa stránka s podrobnými informáciami o priebehu a výsledkoch konkrétneho pokusu (Obrázok 31).

*Obrázok 31 Zobrazenie podrobností o uskutočnenom pokuse študenta.*